## 【メールアドレスの変更方法】

メールアドレス変更時に必要な「キーワード」通知メールが、登録(旧)アドレスに送信されます。 登録(旧)アドレスの受信できない方は、裏面を参照の上、秘密の質問をあらかじめご登録ください。

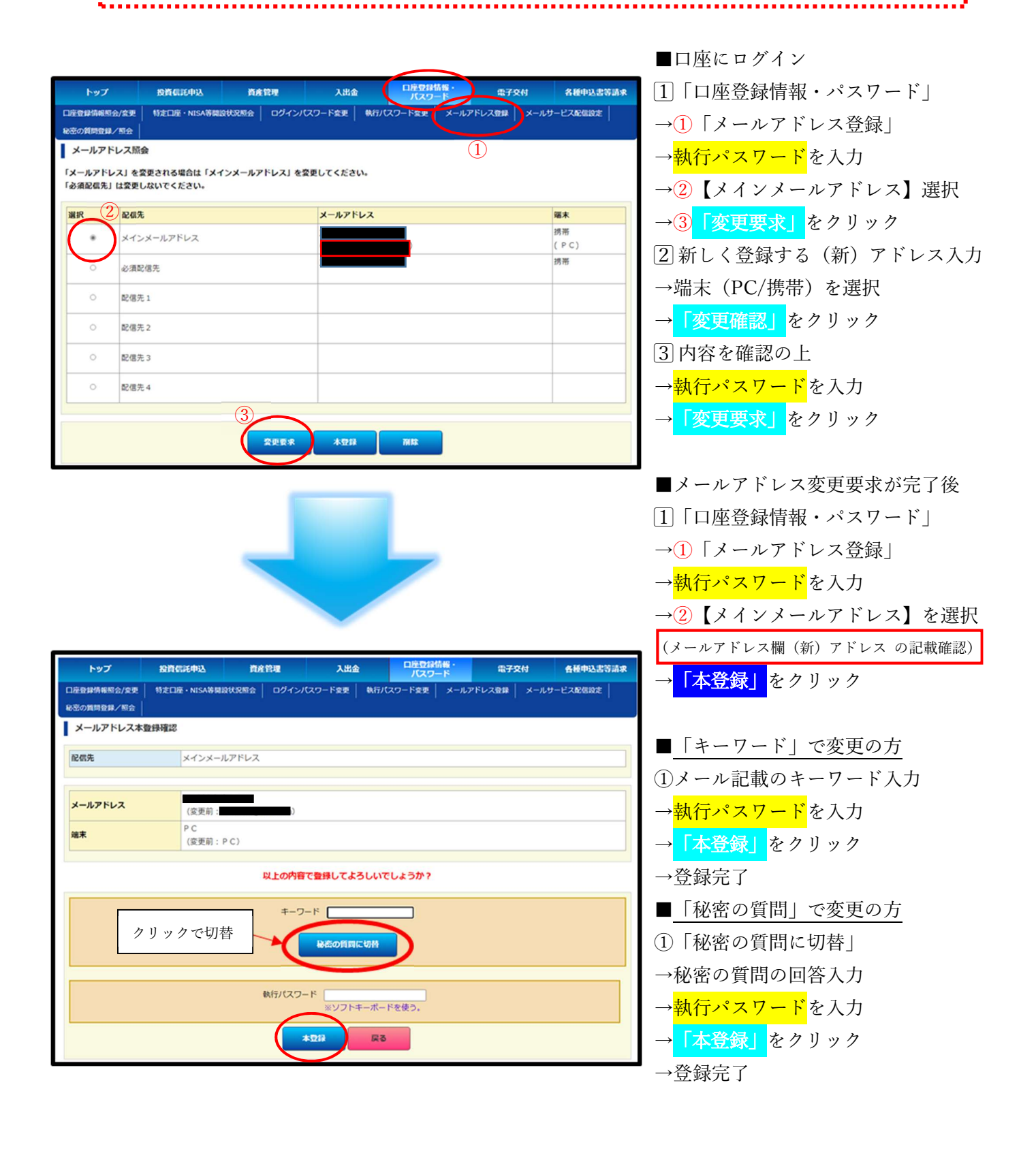

## 【「秘密の質問登録」方法】

■「口座登録情報・パスワード」→「秘密の質問登録/照会」クリック

|                      |              |             |                                    | 1                |            |                 |              |
|----------------------|--------------|-------------|------------------------------------|------------------|------------|-----------------|--------------|
| トップ                  | 投資信託申込       | 資産管理        | 入出金                                | ロ座登録情報・<br>パスワード | 電子交付       | 各種申込書等請求        |              |
| 口座登録情報開合/变更          | 特定口座・NISA等開設 | 状況照会 ログインパン | スワード変更 執行/                         |                  | ッドレス登録 🛛 🗴 | ールサービス配信設定      |              |
| 秘密の質問登録/照会           |              |             |                                    |                  |            |                 |              |
|                      |              |             |                                    |                  |            |                 |              |
| 秘密の質問                |              | 木螢:         | 琛                                  |                  |            |                 |              |
|                      |              | (3          | 發發                                 | )                |            |                 |              |
|                      |              |             |                                    |                  |            |                 |              |
| 秘密の質問登録              |              |             |                                    |                  |            |                 | ]            |
| 秘密の質問                |              | 母親          | の旧姓は?                              |                  |            | ~               | ①質問選択        |
|                      |              | 日期 卒業       | の旧姓は?<br>した <mark>小学校の名前は</mark> ? | 2                |            |                 | 1            |
| 回答                   | 2回答入力        |             | 好きな良へ物は?<br>Iに飼ったペットの名前            | 前は ?             |            |                 |              |
|                      |              | 3 登録確認      | クリア                                | 戻る               |            |                 |              |
|                      |              |             |                                    |                  |            | ●回答は 3 文字~20 \$ | 大字           |
|                      |              |             |                                    | ● <b>ひ</b> ら1    | がな・全角カタ    | カナ・全角アルファベット    | ・・漢字・全角数字で入力 |
|                      |              |             |                                    |                  |            |                 |              |
|                      |              |             |                                    |                  |            |                 |              |
| 秘密の質問登録確認            | 2            |             |                                    |                  |            |                 |              |
| 秘密の質問                |              | 母親          | の旧姓は?                              |                  |            |                 |              |
|                      |              |             |                                    |                  |            |                 |              |
| 回答                   |              |             |                                    |                  |            |                 |              |
| 以上の内容で登録してよろしいでしょうか? |              |             |                                    |                  |            |                 |              |
|                      |              | 執行パスワー      | ド                                  | ードを使う。           | 〕入力        |                 |              |
|                      |              | 2           | kja Ra                             | 5                |            |                 |              |